# TeamWork PAYMENT PASSWORD SETTING TETAPAN KATA LALUAN PEMBAYARAN 支付密码设置

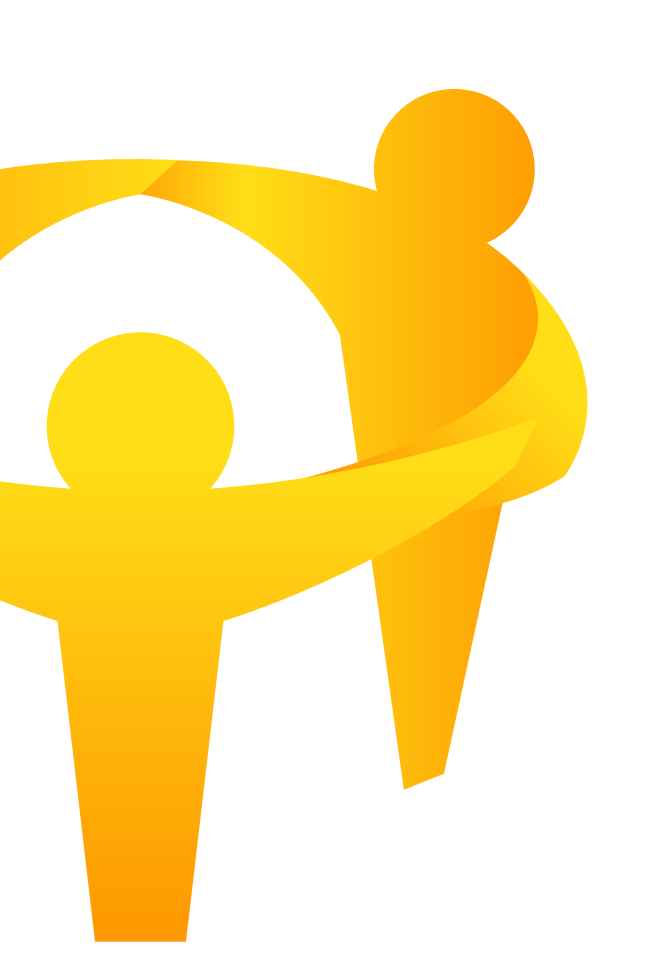

| • | • | • | • |
|---|---|---|---|
|   | • | • | • |
|   | • | • | • |
|   |   | • | • |
|   |   |   |   |
|   |   |   |   |
|   |   |   |   |
|   |   |   |   |
|   |   |   |   |
|   |   |   |   |
|   |   |   |   |
|   |   |   |   |
|   |   |   |   |
|   |   |   |   |
|   |   |   |   |
|   |   |   |   |
|   |   |   |   |
|   |   |   |   |
|   |   |   |   |
|   |   |   |   |
|   |   |   |   |
|   |   |   |   |
|   |   |   |   |
|   |   |   |   |
|   |   |   |   |
|   |   |   |   |
|   |   |   |   |
|   |   |   |   |
|   |   |   |   |
|   |   |   |   |
|   |   |   |   |
|   |   |   |   |
|   |   |   |   |

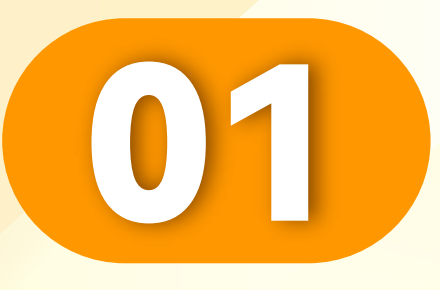

### 点击"我的"。

Click"Me".

Klik"Saya".

• • • • • • • • • • • • • • • • • • •

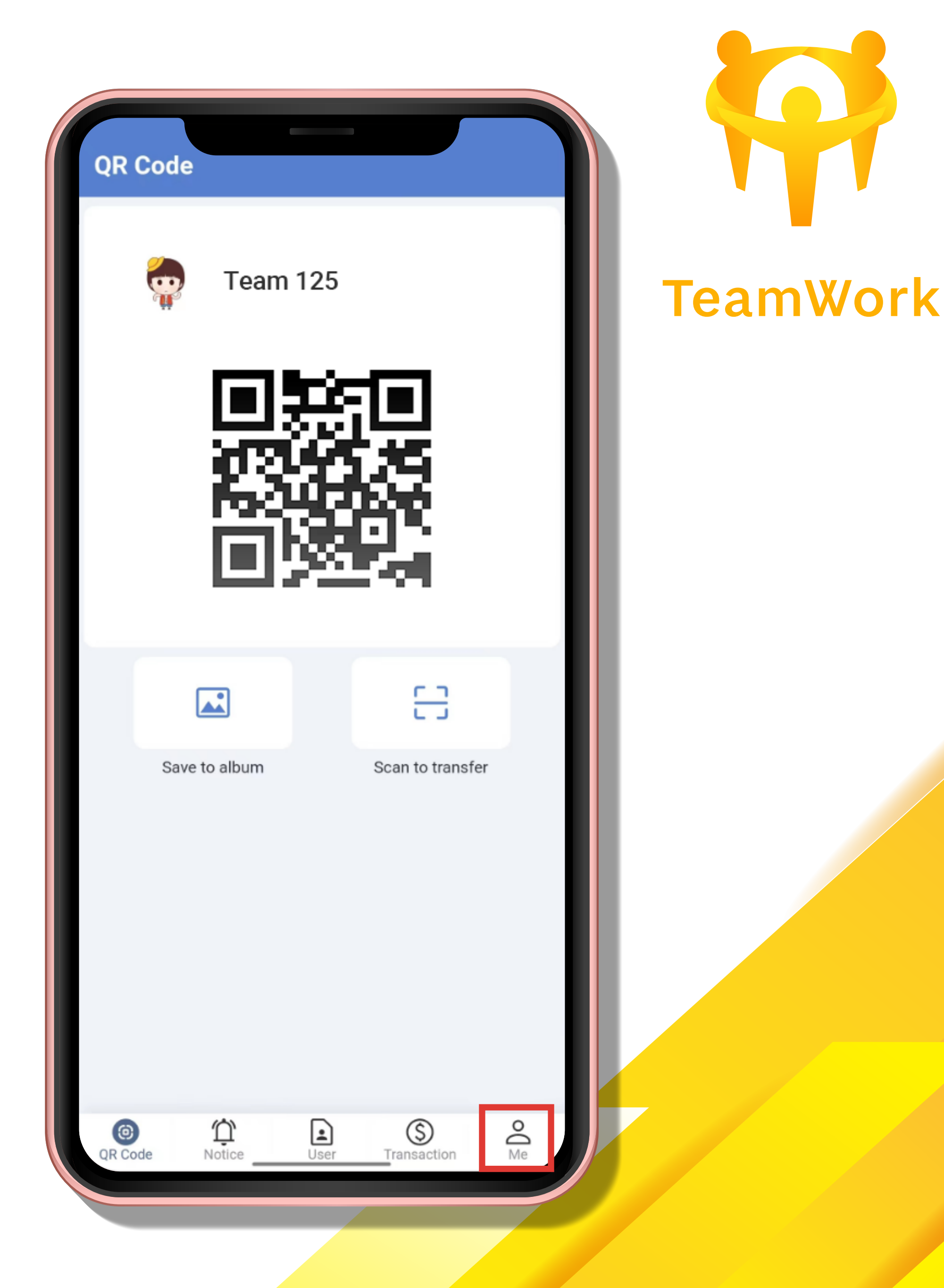

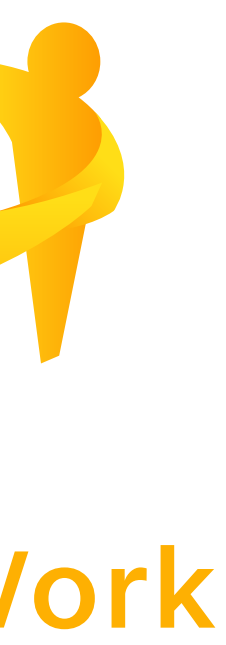

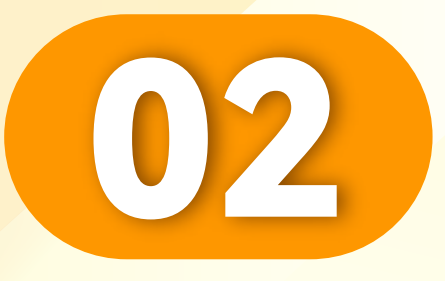

### 点击"设置"。

### Click "Setting".

Klik "Tetapan".

• • • • • • • • • • • • • • • • •

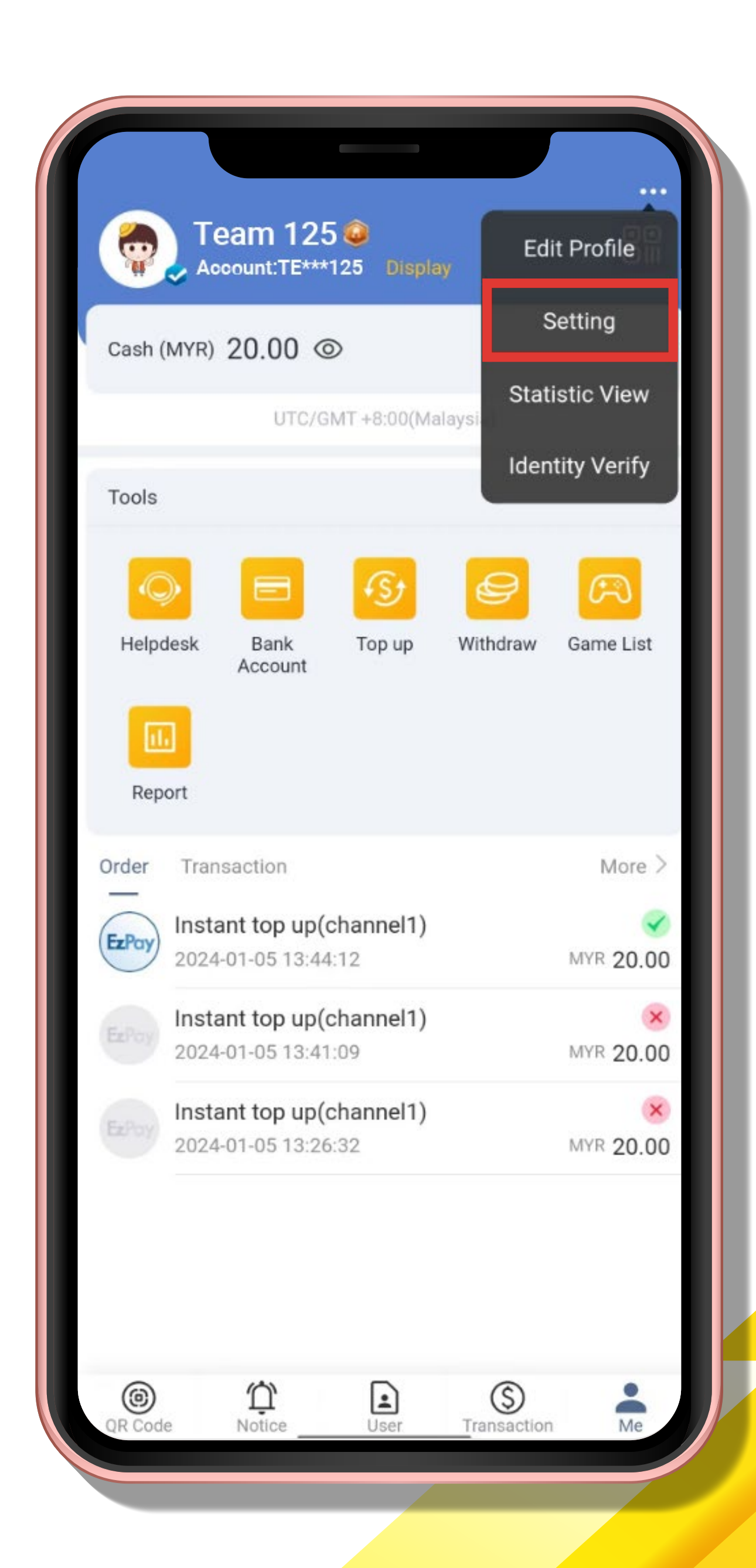

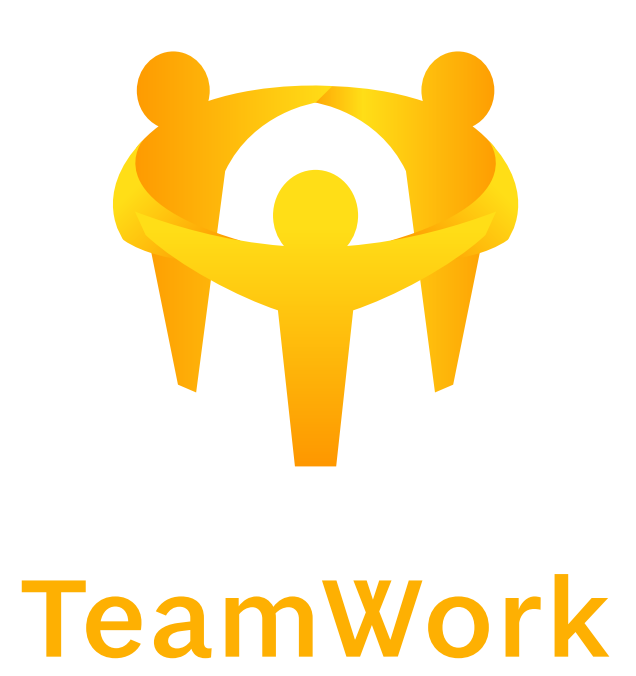

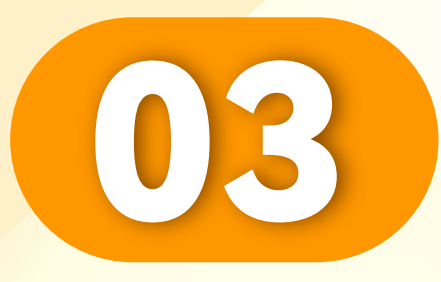

### 点击"重置付款密码"。

### Click "Reset Payment PIN".

Klik "Tetapkan Semula Kata Laluan Pembayaran".

| < Setting                                    |           |
|----------------------------------------------|-----------|
| Mobile No/Email                              | >         |
| Change login password                        | >         |
| Reset payment PIN                            | >         |
| Account inheritance                          | >         |
| Other user able to find you by the following |           |
| Account                                      |           |
| Email                                        |           |
| Language                                     | English > |
| Authorized Logins                            | >         |
| About                                        | >         |
| Sign out                                     |           |
|                                              |           |
|                                              |           |
|                                              |           |
|                                              |           |
|                                              |           |

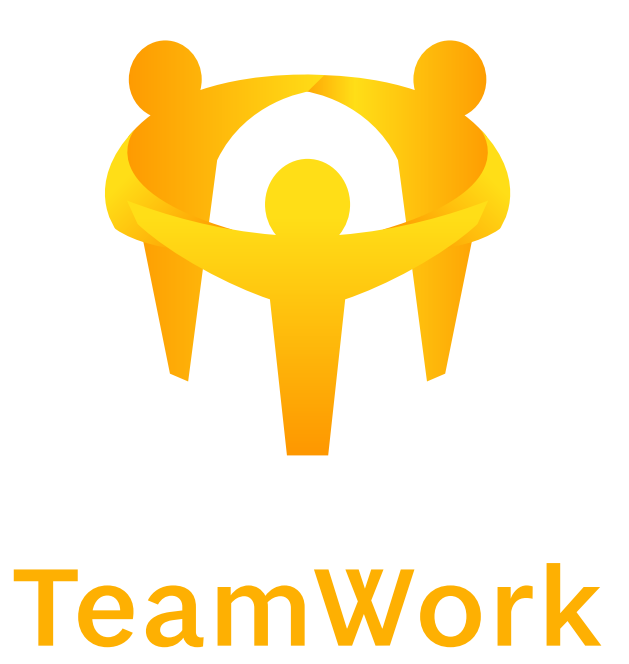

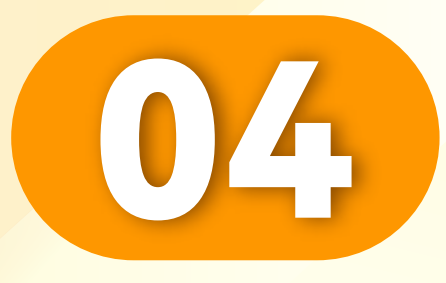

# 输入新密码。

• • • • • • • • • • • • • • • • •

#### Enter a new PIN.

### Masukkan kata laluan baharu.

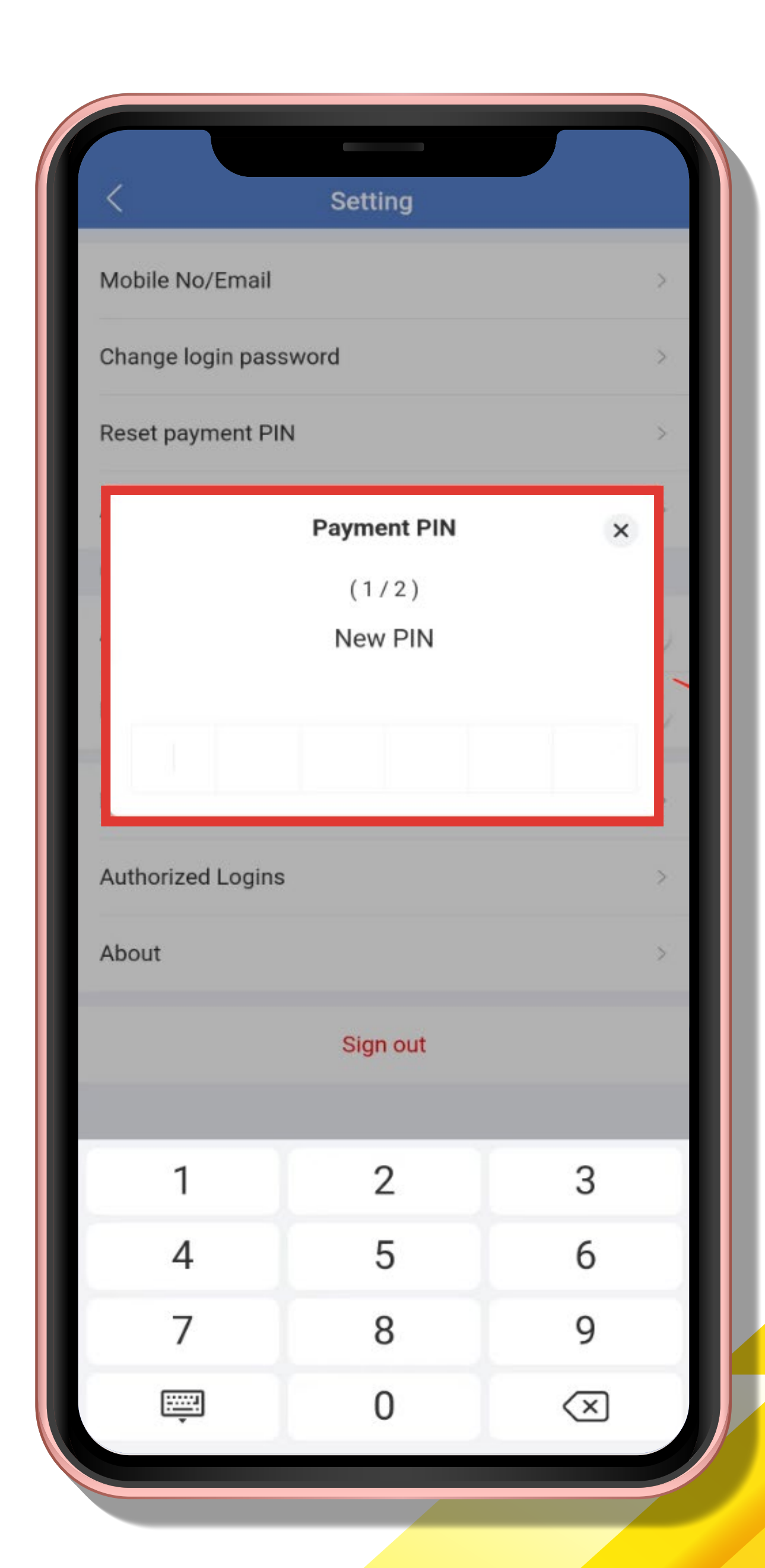

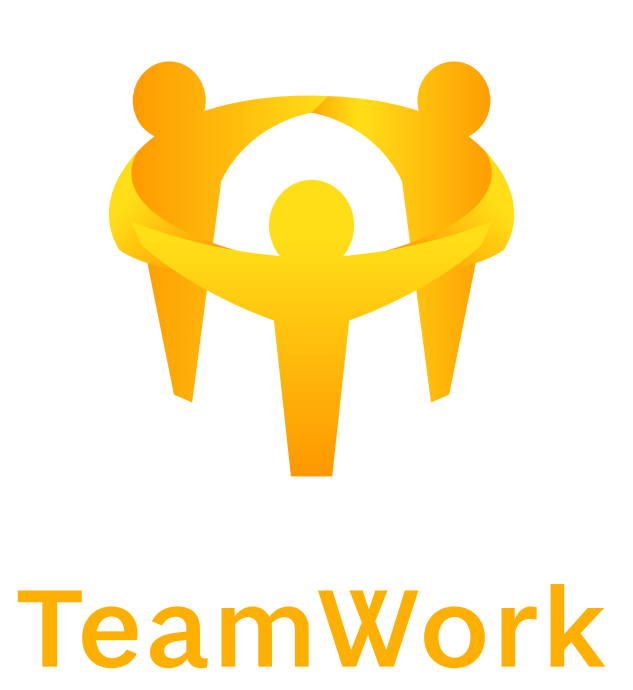

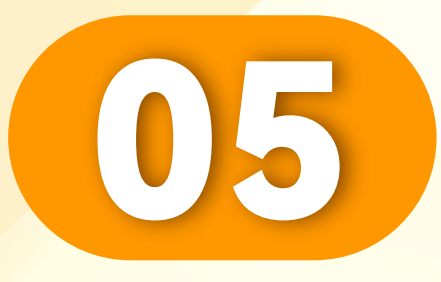

# 输入确认密码。

• • • • • • • • • • • • • • • • •

### Enter confirmation PIN.

# Masukkan kata laluan pengesahan.

|                                              | Setting                      |       |  |  |
|----------------------------------------------|------------------------------|-------|--|--|
| Mobile No/Email                              |                              |       |  |  |
| Change login password                        |                              |       |  |  |
| Reset payment P                              | IN                           | >     |  |  |
| 4                                            | Payment PIN                  | ×     |  |  |
| c                                            | (2/2)                        |       |  |  |
| F                                            | Confirm PIN                  |       |  |  |
|                                              |                              |       |  |  |
|                                              |                              |       |  |  |
|                                              |                              |       |  |  |
|                                              |                              |       |  |  |
| THE COMPLEX CONSTRUCTION OF THE CONSTRUCTION |                              |       |  |  |
| Authorized Login                             | S                            | 3     |  |  |
| Authorized Login                             | s                            | 3     |  |  |
| Authorized Login                             | s<br>Sign out                | 3     |  |  |
| Authorized Login                             | s<br>Sign out                |       |  |  |
| Authorized Login<br>About                    | s<br>Sign out<br>2           | 3     |  |  |
| Authorized Login About 1 4                   | s<br>Sign out<br>2<br>5      | 3     |  |  |
| Authorized Login About 1 4 7                 | s<br>Sign out<br>2<br>5<br>8 | 3 6 9 |  |  |

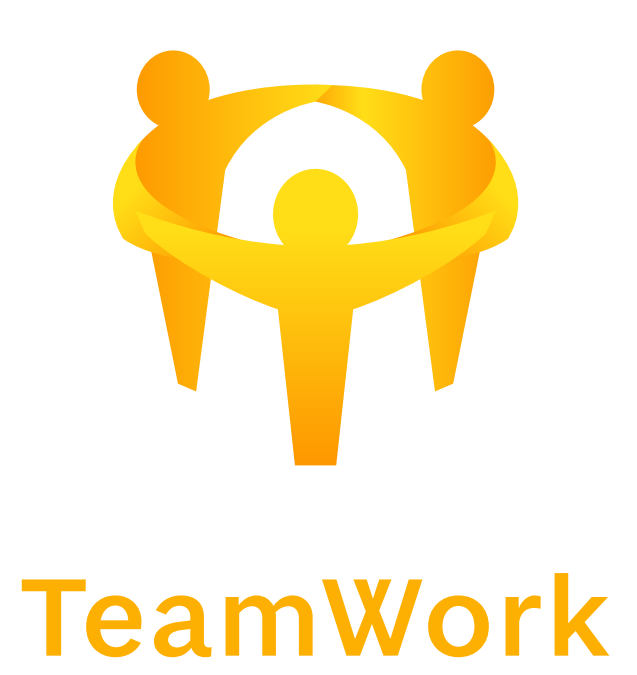

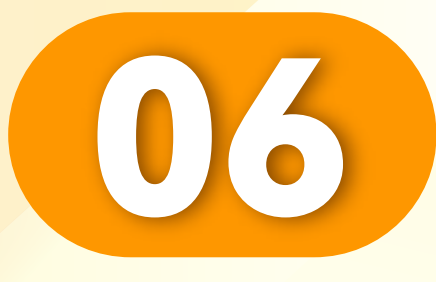

# 付款密码设置成功。

Payment password set successfully.

• • • • • • • • • • • • • • • • •

Kata laluan pembayaran berjaya ditetapkan.

| < Setting                                    |           |
|----------------------------------------------|-----------|
| Mobile No/Email                              | >         |
| Change login password                        | >         |
| Reset payment PIN                            | >         |
| Account inheritance                          | >         |
| Other user able to find you by the following | _         |
| Account                                      |           |
| Email                                        |           |
| Language                                     | English > |
| Authorized Logins                            | ≥         |
| About                                        | >         |
| Sign out                                     |           |
|                                              |           |
|                                              | _         |
|                                              |           |
|                                              |           |
|                                              |           |
|                                              |           |

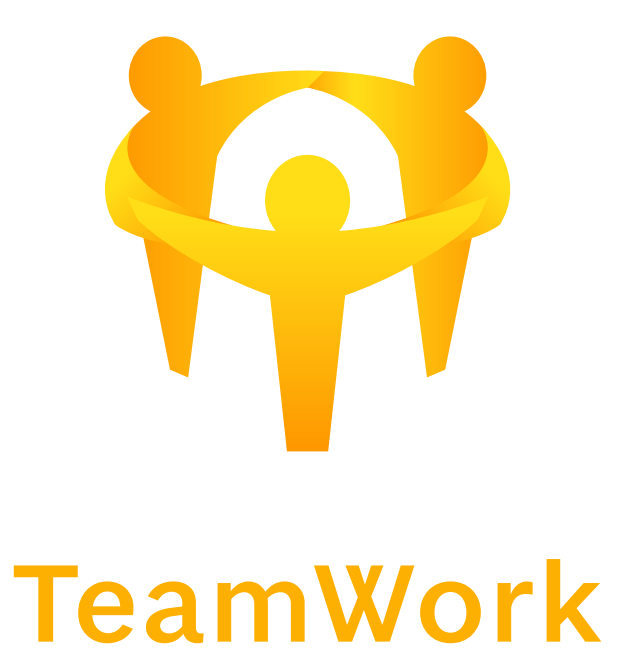